Terminating a TFE

TFE Requests for Information

Disapproved TR

# Align TFE User Guide

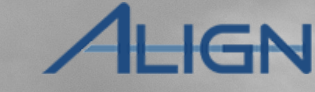

Welcome to the Align User Guide for the Technical Feasibility Exception (TFE) module specific to the registered entity role. Along with the Align <u>instructional videos</u>, this user guide will help you navigate through all the features included in this module. Click on a topic in the list below or in the ribbon above to begin.

8

9

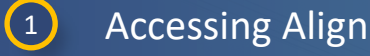

2 TFE Overview

- 3 Technical Feasibility Exceptions
- 4 Non-Material Changes
- 5 Material Change Requests
- 6 TFE Terminations

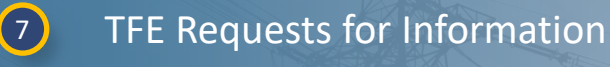

Inactive TFEs

Disapproved TFEs

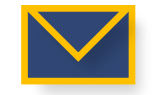

This email icon indicates when an email notification will be sent to a Registered Entity

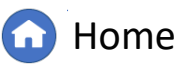

Previous Page

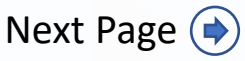

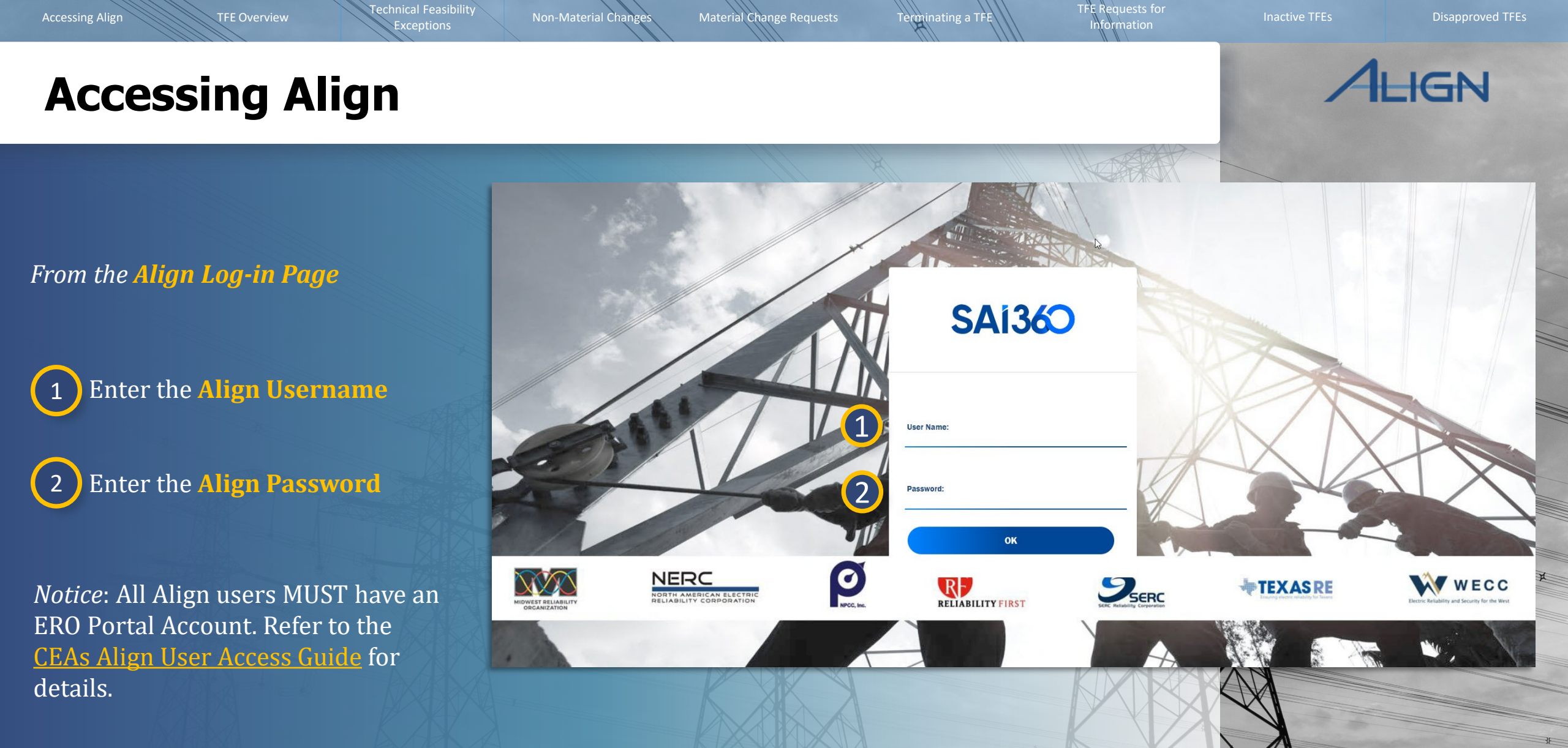

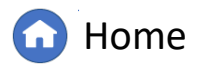

Previous Page | Next

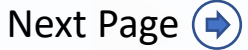

#### TFE Overview

**TFE Overview** 

Non-Material Changes Ma

Material Change Requests

Terminating a TF

Disapproved TF

### ALIGN

Registered entities will use Align to submit Technical Feasibility Exceptions (TFE) specific to certain CIP Reliability Standards requirements. Align is configured to only allow TFE submissions applicable to the requirements.

Within the TFE module, registered entity users can draft TFEs and Material Change Requests (MCRs); TFEs in process; approved TFEs; inactive TFEs; and disapproved TFEs.

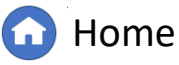

Previous Page Ne

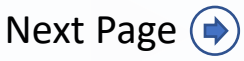

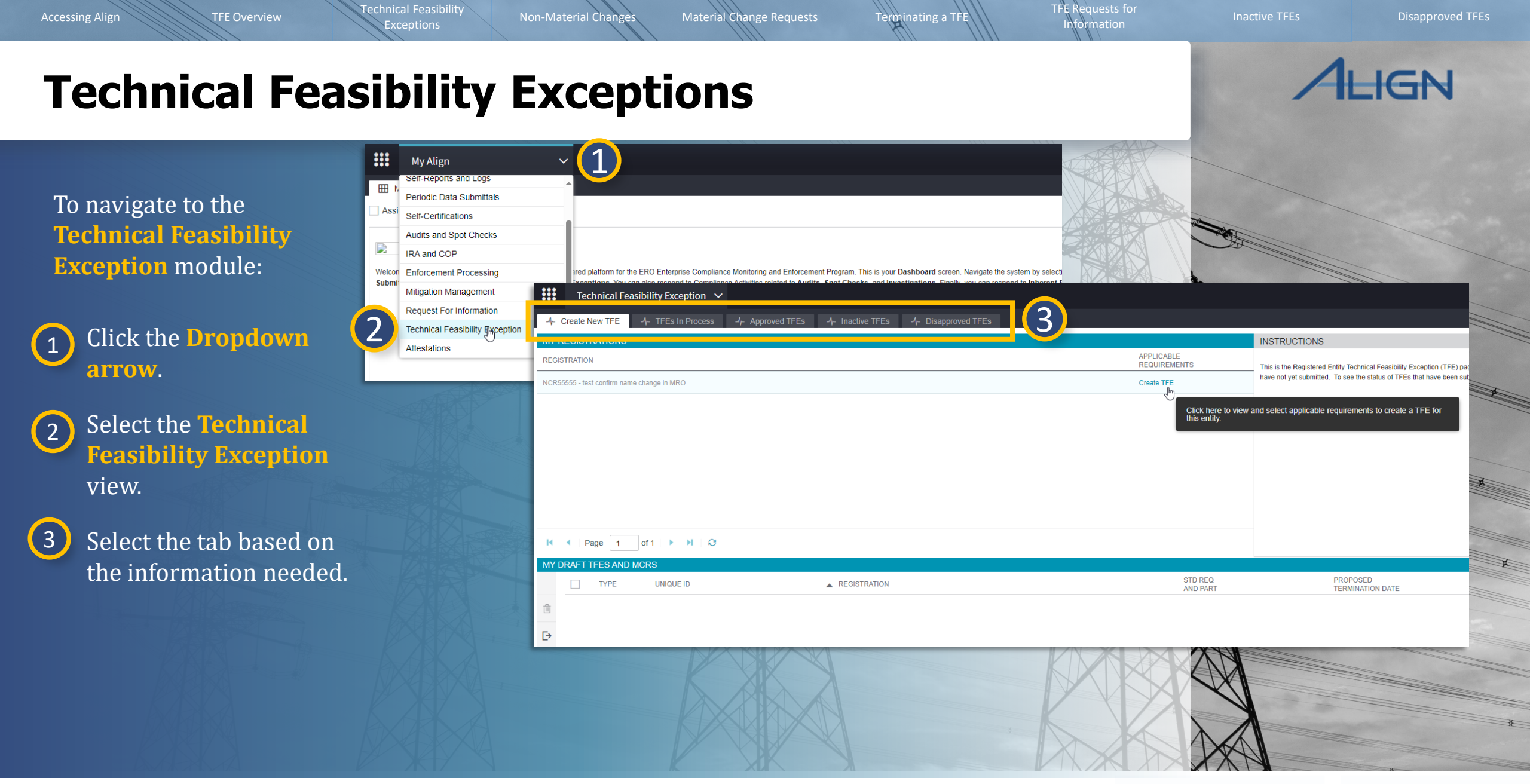

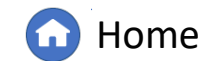

Previous Page | Next

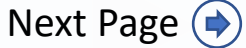

TFE Requests for Information

Disapproved TF

#### **Technical Feasibility Exceptions**

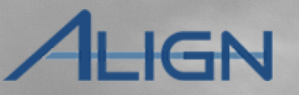

To submit a new **Technical Feasibility Exception** request:

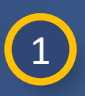

Click the **Create TFE** link next to the relevant registration.

2 Click the **+ button** next to the relevant requirement.

| Technical Feasibility Exception            | ×                                  |                     |                                                   |                                                                                                    |                                                                                                    |  |  |
|--------------------------------------------|------------------------------------|---------------------|---------------------------------------------------|----------------------------------------------------------------------------------------------------|----------------------------------------------------------------------------------------------------|--|--|
| -A Create New TFE -A TFEs In Proces        | ss - Approved TFEs - Inactive TFEs | 4- Disapproved TFEs |                                                   |                                                                                                    |                                                                                                    |  |  |
| MY REGISTRATIONS                           |                                    |                     | INSTRUCTIO                                        | DNS                                                                                                    |                                                                                                    |  |  |
| REGISTRATION                               |                                    |                     | APPLICABLE<br>REQUIREMENTS This is the Regis      | stered Entity Technical Feasibility Exception (TFE) page                                                                                                    |                                                                                                    |  |  |
| NCR55555 - test confirm name change in MRO |                                    |                     | Create TFE have not yet sub                       | omitted. To see the status of TFEs that have been sut                                                                                                    |                                                                                                    |  |  |
|                                            |                                    |                     | Click here to view and select applic this entity. | cable requirements to create a TFE for                                                                                                    |                                                                                                    |  |  |
|                                            | SELECT REQUIREMENT AND             | ) PART              |                                                   |                                                                                                    |                                                                                                    |  |  |
|                                            | SELECT APPLICABLE REQUIRE          | MENT AND PART       | REQUIREMENT                                       |                                                                                                    |                                                                                                    |  |  |
| I Page 1 of 1 I I                          | STD REQ AND PART                   | CREATE TFE          | Standard and<br>Requirement                       | CIP-005-6   R1.                                                                                                    |                                                                                                    |  |  |
| MY DRAFT TFES AND MCRS                     | CIP-005-6 R1.4.                    | + 2                 | Requirement<br>Language                           | Each Responsible Entity shall implement<br>CIP-005-6 Table R1 – Electronic Security                                                                                                    | one or more documented processes that collectively in<br>Perimeter.                                                                                                    |  |  |
| <u>⊕</u><br>⊋                              | CIP-005-6 R2.2.                    | +                   | Time Horizon(s)                                   | Operations Planning<br>Same-Day Operations                                                                                                    | Violation Risk Medium<br>Factor (VRF)                                                                                                    |  |  |
|                                            | CIP-005-6 R2.3.                    | +                   | Requirement<br>Number                             | R1.                                                                                                    |                                                                                                    |  |  |
|                                            | CIP-005-6 R2.4.                    | +                   | Measure                                           | M1. Evidence must include each of the applicable documented processes that collectively incl<br>CIP-005-6 Table R1 – Electronic Security Perimeter and additional evidence to demonstrate in |                                                                                                    |  |  |
|                                            | CIP-005-6 R2.5.                    | +                   |                                                   | column of the table.                                                                                                    |                                                                                                    |  |  |
|                                            | CIP-006-6 R1.3.                    | +                   | Requirement<br>Applicability                      | BA<br>TOP                                                                                                    |                                                                                                    |  |  |
|                                            | CIP-007-6 R1.1.                    | +                   |                                                   | RC<br>IA                                                                                                    |                                                                                                    |  |  |
|                                            | CIP-007-6 R4.3.                    | +                   |                                                   | GOP<br>DP                                                                                                    |                                                                                                    |  |  |
|                                            | CIP-007-6 R5.1.                    | +                   |                                                   | GO                                                                                                    |                                                                                                    |  |  |
|                                            | CIP-007-6 R5.6.                    | +                   | Additional<br>Applicability<br>Details            | 4.1.2. Distribution Provider that owns one<br>4.1.2.1. Each underfrequency Load shedd<br>4.1.2.1.1. is part of a Load shedding progr                                                         | or more of the following Facilities, systems, and equipr<br>fing (UFLS) or undervoltage Load shedding (UVLS) sys<br>ram that is subject to one or more requirements in a NE |  |  |
|                                            |                                    |                     |                                                   |                                                                                                    |                                                                                                    |  |  |

Terminating a TFE

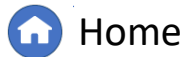

(**(** 

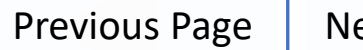

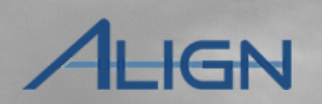

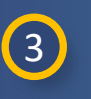

Ensure the information in the **General** section is accurate.

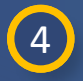

6

Enter the Asset Counts for each type applicable to the TFE request.

Select the **Basis For the TFE** 5 **Request** from the dropdown.

> Type a **Statement justifying TFE** in the textbox.

|                                                                                                 | General                                    |                                                                                              |  |
|-------------------------------------------------------------------------------------------------|--------------------------------------------|----------------------------------------------------------------------------------------------|--|
| Applicable Requirement                                                                          | CIP-005-7 R1                               | Applicable Part CIP-005-7 R1.4.                                                              |  |
| Registration                                                                                    | NCR55555 - test confirm name change in MRO |                                                                                              |  |
| Region - Jurisdiction                                                                           | MRO-US                                     |                                                                                              |  |
|                                                                                                 | Asset Count                                |                                                                                              |  |
| Asset Count BCA *                                                                               | 140                                        | Asset Count Other * 0                                                                        |  |
| Asset Count BCS *                                                                               | 0                                          | Asset Count PACS * 2                                                                         |  |
| Asset Count EACMS *                                                                             | 7                                          | Asset Count PCA * 10                                                                         |  |
|                                                                                                 | Basis for TFE                              |                                                                                              |  |
| Basis For The TFE<br>Request *                                                                  | 1                                          | Statement justifying TFE Please provide a justification for the TFE Request in this text box |  |
|                                                                                                 | None                                       | request *                                                                                    |  |
|                                                                                                 | Not technically possible                   |                                                                                              |  |
| <b>S</b>                                                                                        | Operationally infeasible                   | 0                                                                                            |  |
|                                                                                                 | Cannot be achieved by compliant date       |                                                                                              |  |
|                                                                                                 | Safety risks outweigh reliability benefits |                                                                                              |  |
|                                                                                                 | Cause non-compliance of requirement        |                                                                                              |  |
| Provide a brief summary                                                                         | Incurrence of costs exceed benefits        |                                                                                              |  |
| of compensating and/or<br>mitigating measures that<br>are planned or have been<br>implemented * |                                            |                                                                                              |  |
|                                                                                                 |                                            |                                                                                              |  |
|                                                                                                 |                                            |                                                                                              |  |

Terminating a TFE

Material Change Requests

Non-Material Changes

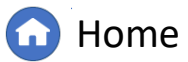

TFE Requests for

Information

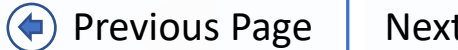

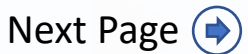

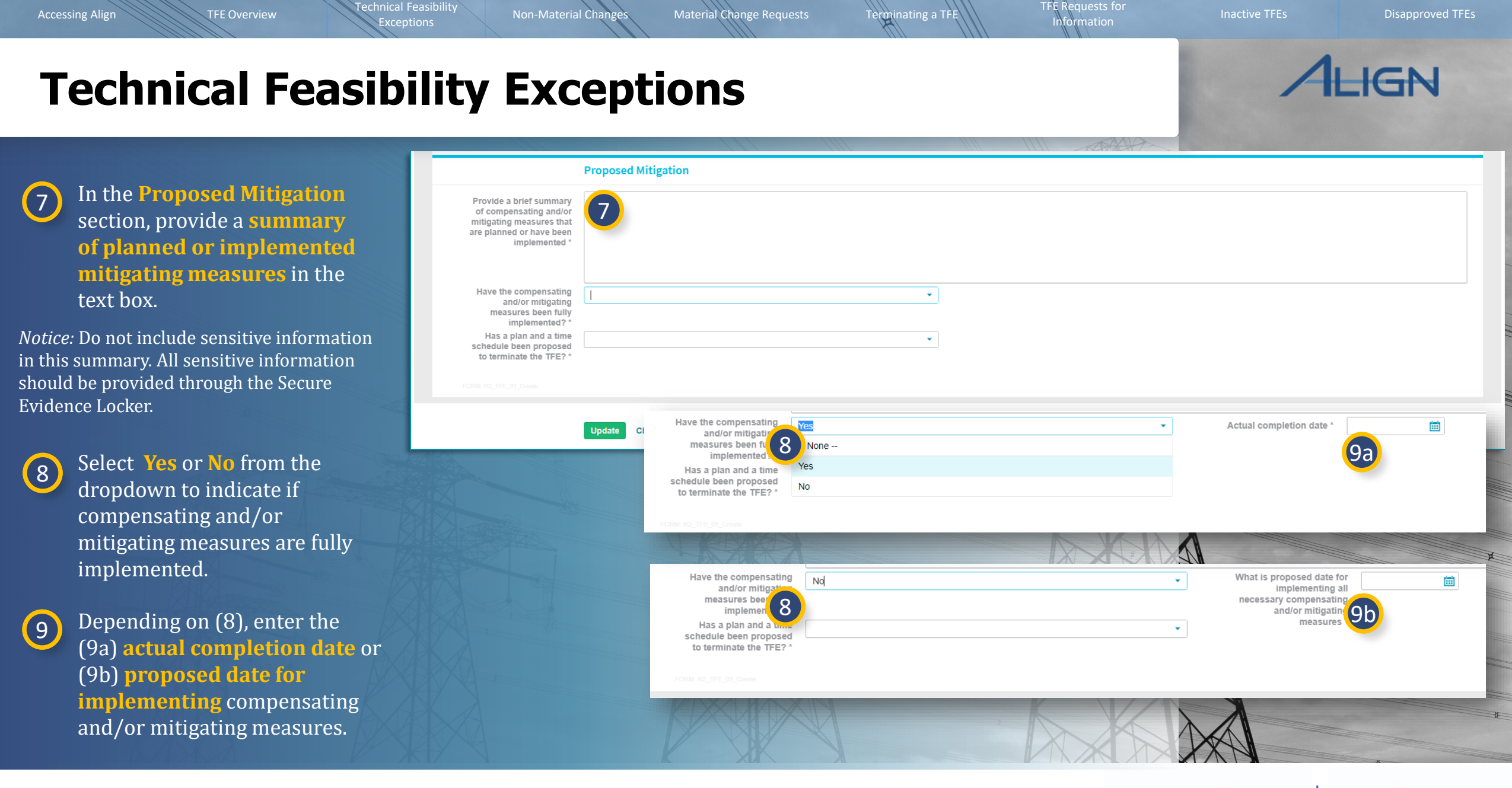

G Home

Previous Page Ne

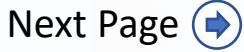

Non-Material Changes

TFE Requests for Information

Disapproved TF

#### **Technical Feasibility Exceptions**

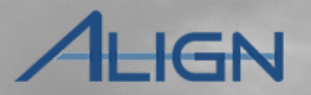

Next, indicate if there is a plan and a time proposed for terminating the requested TFE (A).

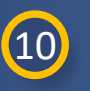

11

If yes, select **Yes** from the dropdown menu and populate the **proposed termination date**.

Type a **brief description of the termination plan** in the textbox.

If no, select **No** from the dropdown menu and type an **explanation of why an open ended TFE is requested** in the textbox.

|                                                                                                    | Proposed Mitigation                                                                                                    |                                       |                                          |                           |
|----------------------------------------------------------------------------------------------------|----------------------------------------------------------------------------------------------------|---------------------------------------|------------------------------------------|---------------------------|
| Provide a brief summary<br>of compensating and/or<br>mitigating measures that<br>are planned or have been<br>implemented * |                                                                                                    |                                       |                                          |                           |
| Have the compensating<br>and/or mitigating<br>measures been fully<br>implemented? *                                        |                                                                                                    | •                                     |                                          |                           |
| Has a plan and a time<br>schedule been proposed<br>to terminate the TFE? *                                                 |                                                                                                    | •                                     |                                          |                           |
|                                                                                                    | measures been fully<br>implemented? *<br>Has a plan and a time<br>schedule been proposed<br>to terminate the TFE? *<br>Provide a brief description<br>of the termination plan * | Yes<br>None<br>Yes<br>No              | ((())) = () / () = () / () / () / () / ( | Proposed termination date |
|                                                                                                    | Has a plan and a t<br>schedule been propo<br>to terminate the TFI<br>Explanation why an o<br>ended TFE is requeste                                                              | Nd<br>Sed<br>2? * N<br>pen<br>ed * No |                                          |                           |
|                                                                                                    |                                                                                                    |                                       |                                          |                           |

Terminating a TFE

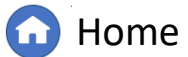

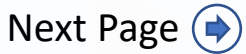

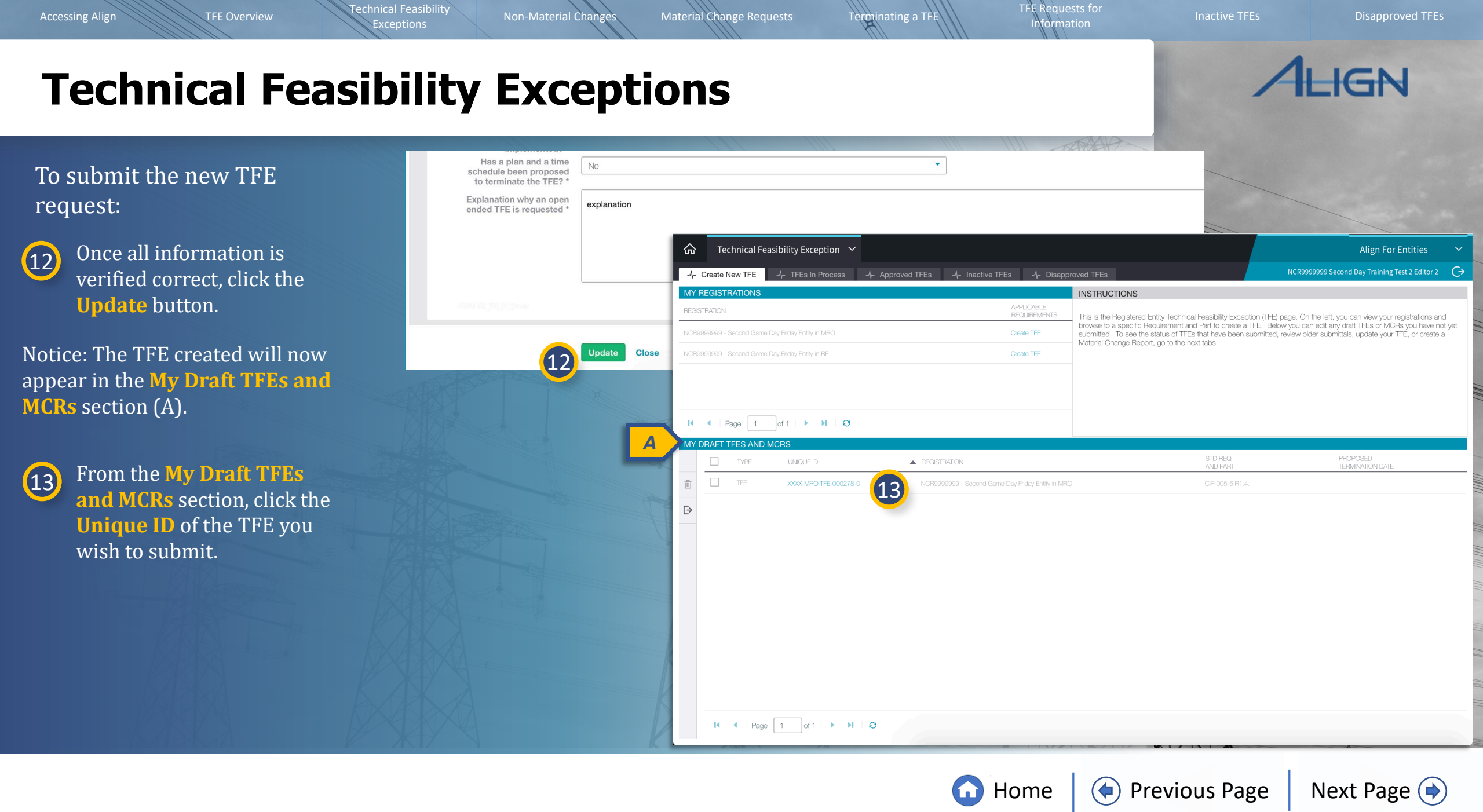

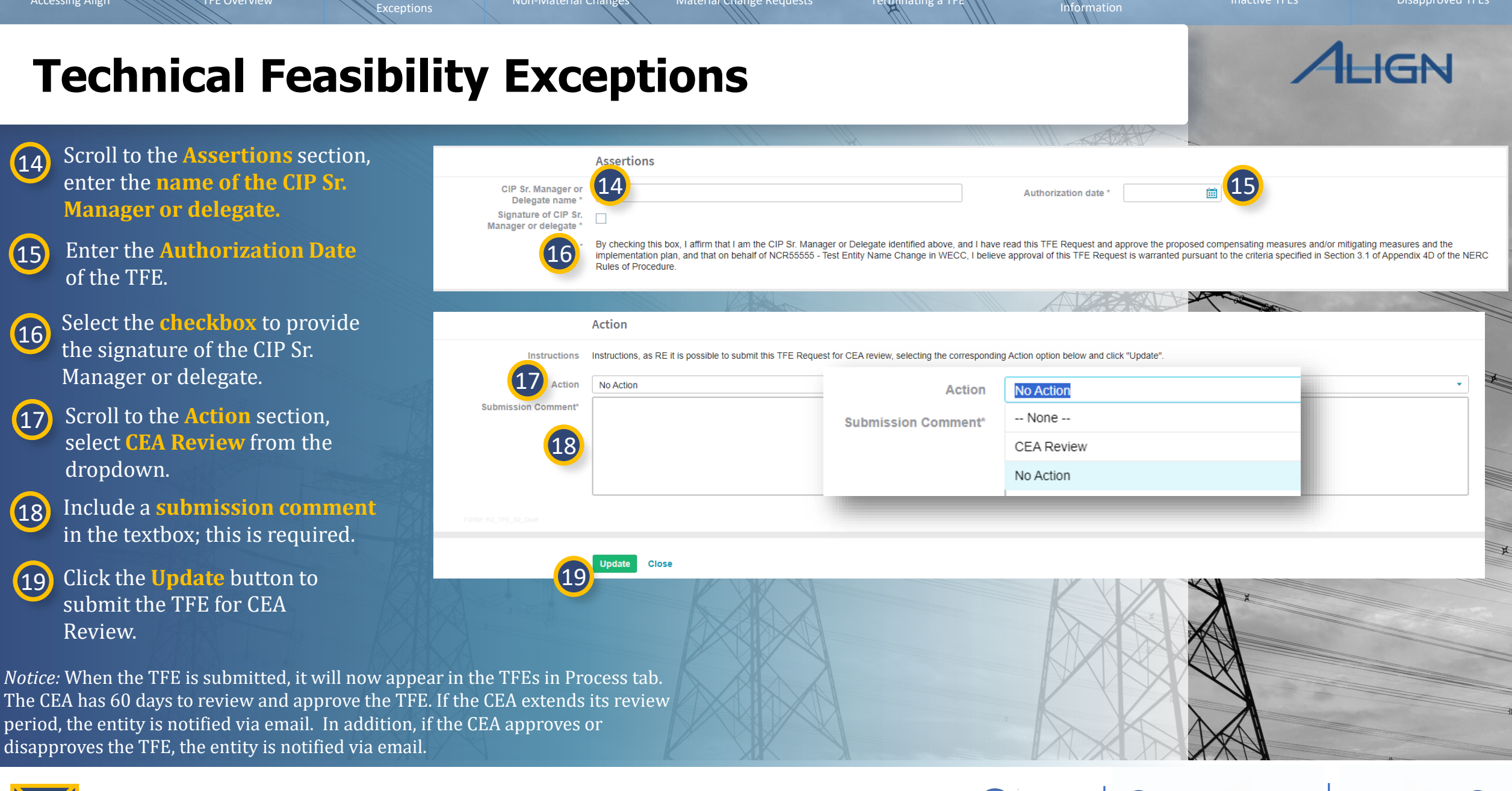

Terminating a TFI

Non-Material Chan

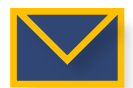

Home

**TFE Requests for** 

**Previous Page** Next Page ()

**Disapproved TFEs** 

Non-Material Changes

Material Change Requests

TFE Requests for Information

Disapproved TF

## **Technical Feasibility Exceptions**

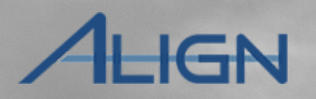

To save the draft TFE without submitting to the CEA:

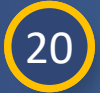

Select **No Action** from the dropdown.

21 Click the **Update** button.

*Notice:* The TFE will remain in the My **Draft TFEs and MCRs** section.

|                     | Action                                                                                                    |      |
|---------------------|----------------------------------------------------------------------------------------------------|------|
| Instructions        | Instructions, as RE it is possible to submit this TFE Request for CEA review, selecting the corresponding Action option below and click "Update". |      |
| Action              | No Action                                                                                                    | •    |
| Submission Comment* |                                                                                                    |      |
|                     |                                                                                                    |      |
|                     |                                                                                                    |      |
|                     |                                                                                                    |      |
|                     |                                                                                                    | //// |
|                     |                                                                                                    |      |
|                     | Update Close                                                                                                    |      |
|                     |                                                                                                    | X    |
|                     |                                                                                                    |      |
|                     |                                                                                                    |      |

Terminating a TFE

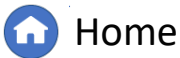

(�)

Previous Page Nex

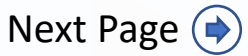

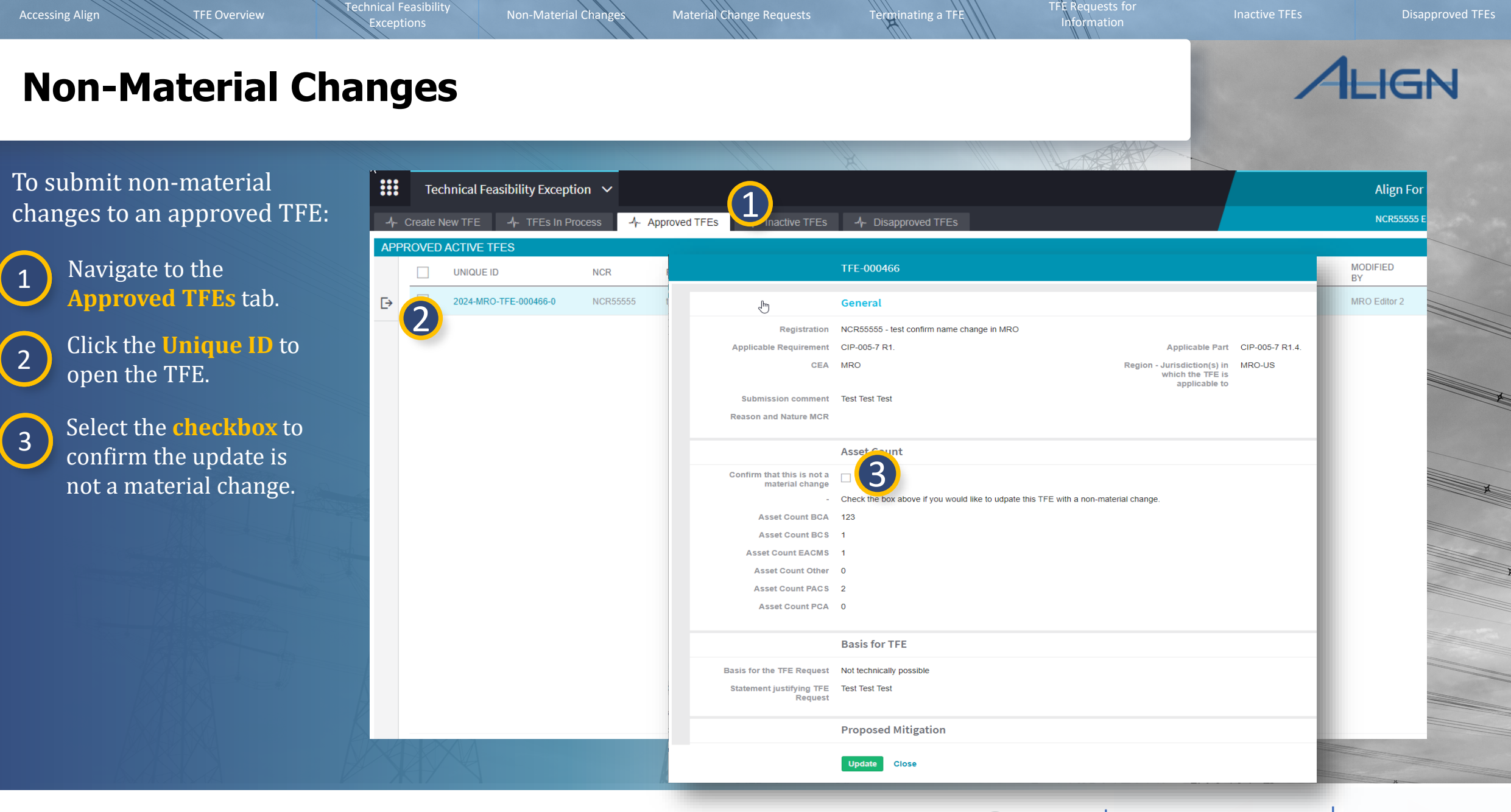

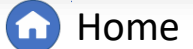

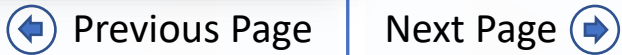

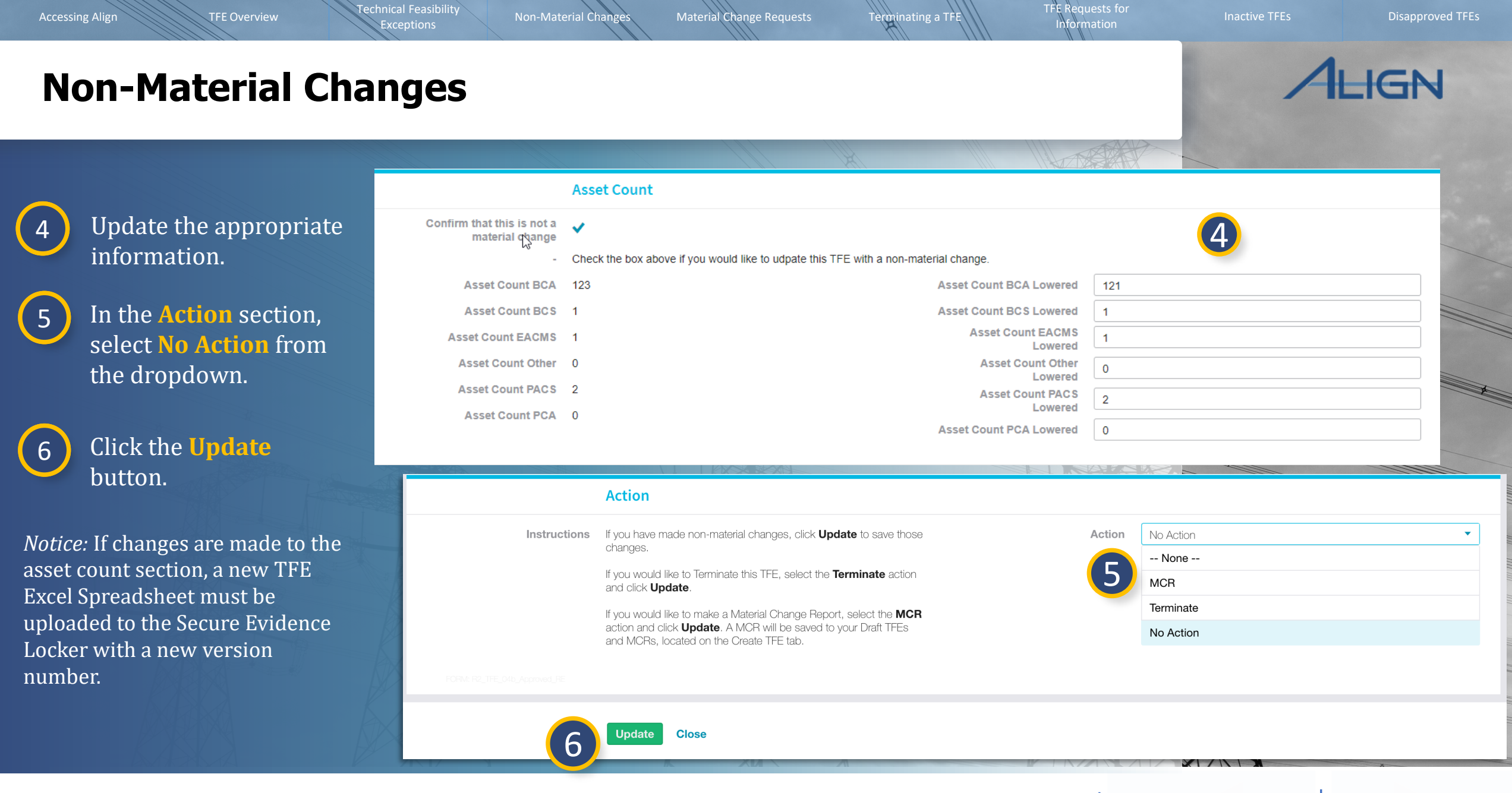

G Home

Previous Page

Next Page (🔿

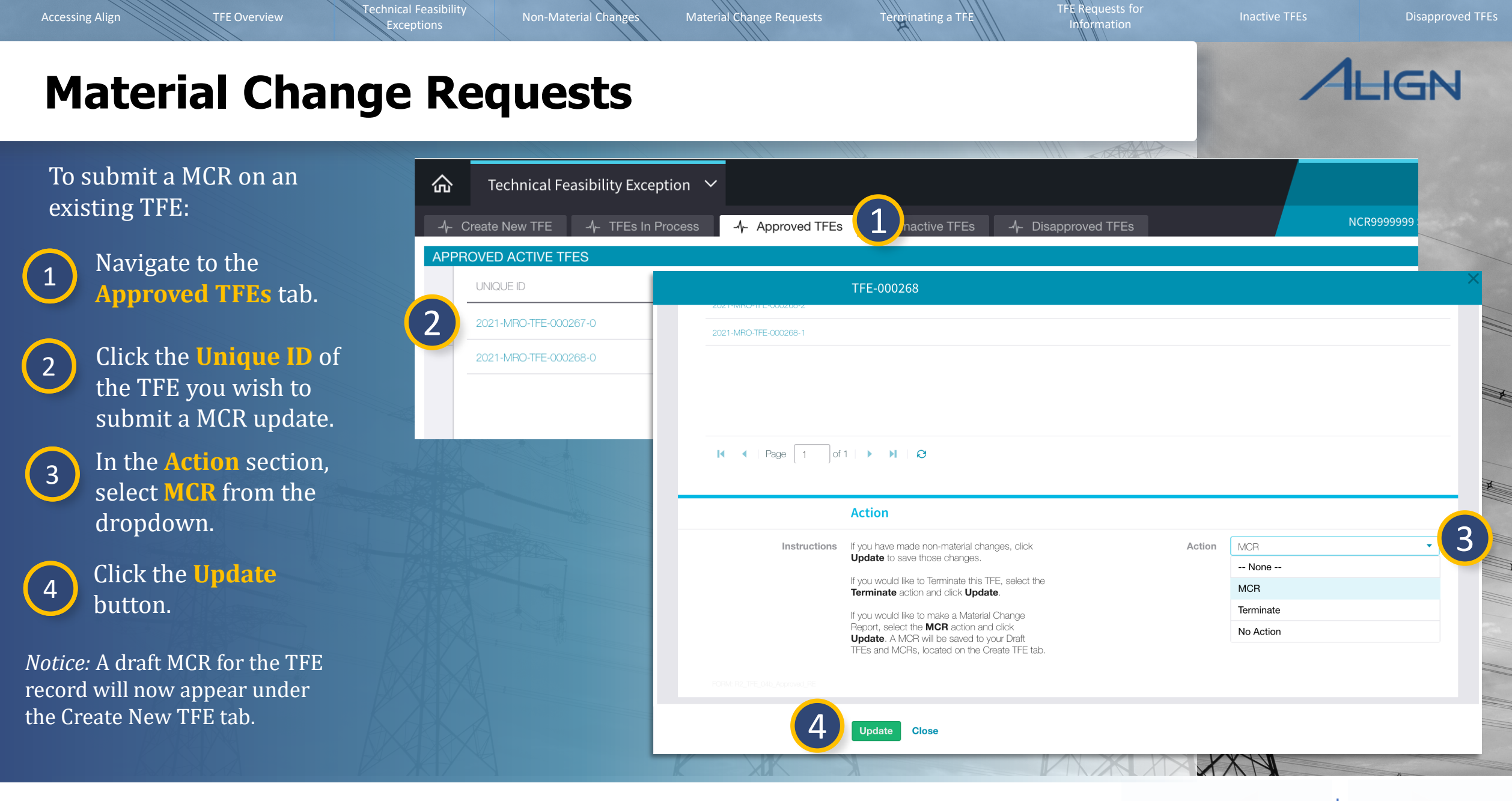

🕜 Home

Previous Page | Next Page (

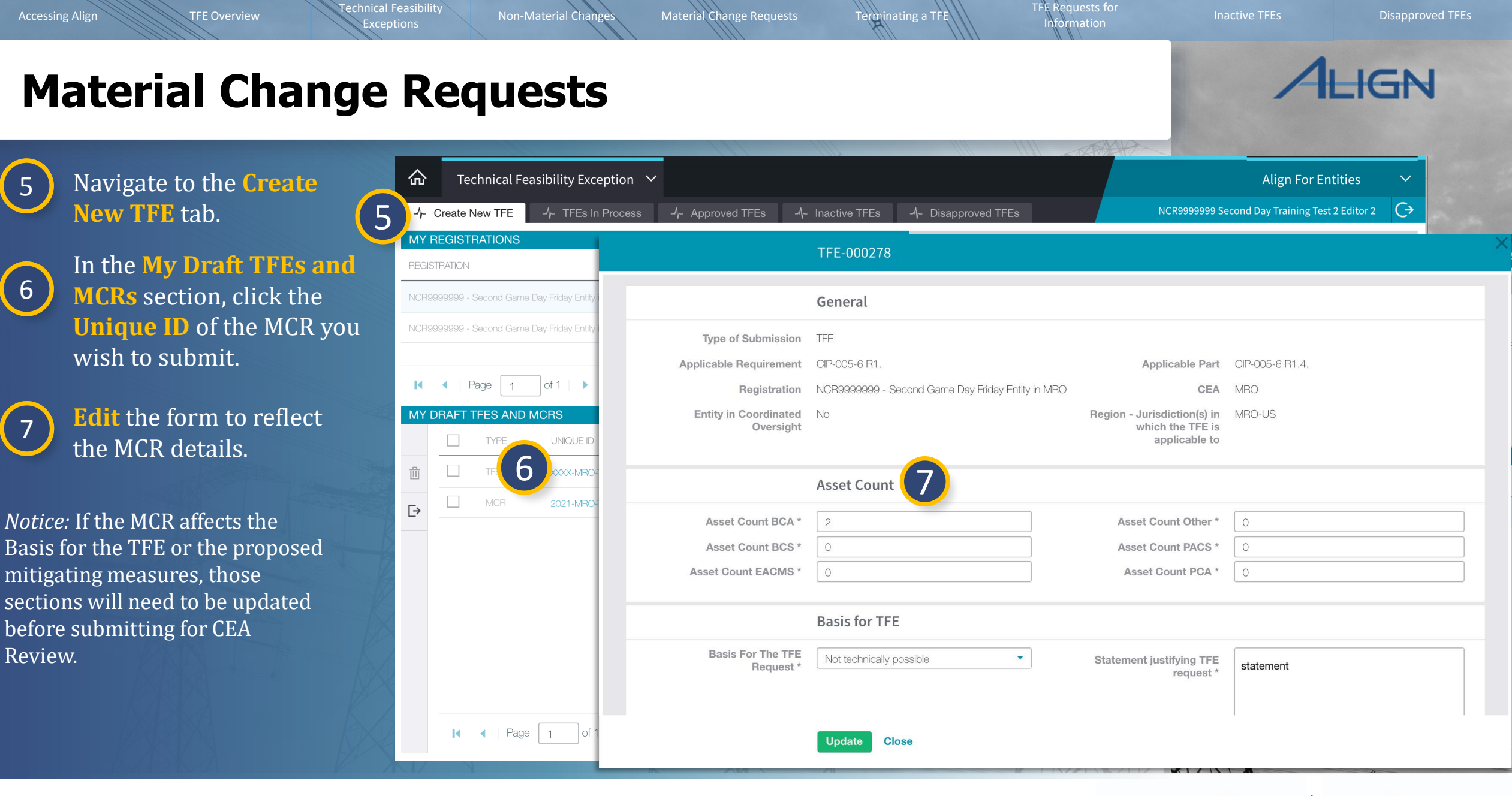

G Home

Previous Page | Next Page

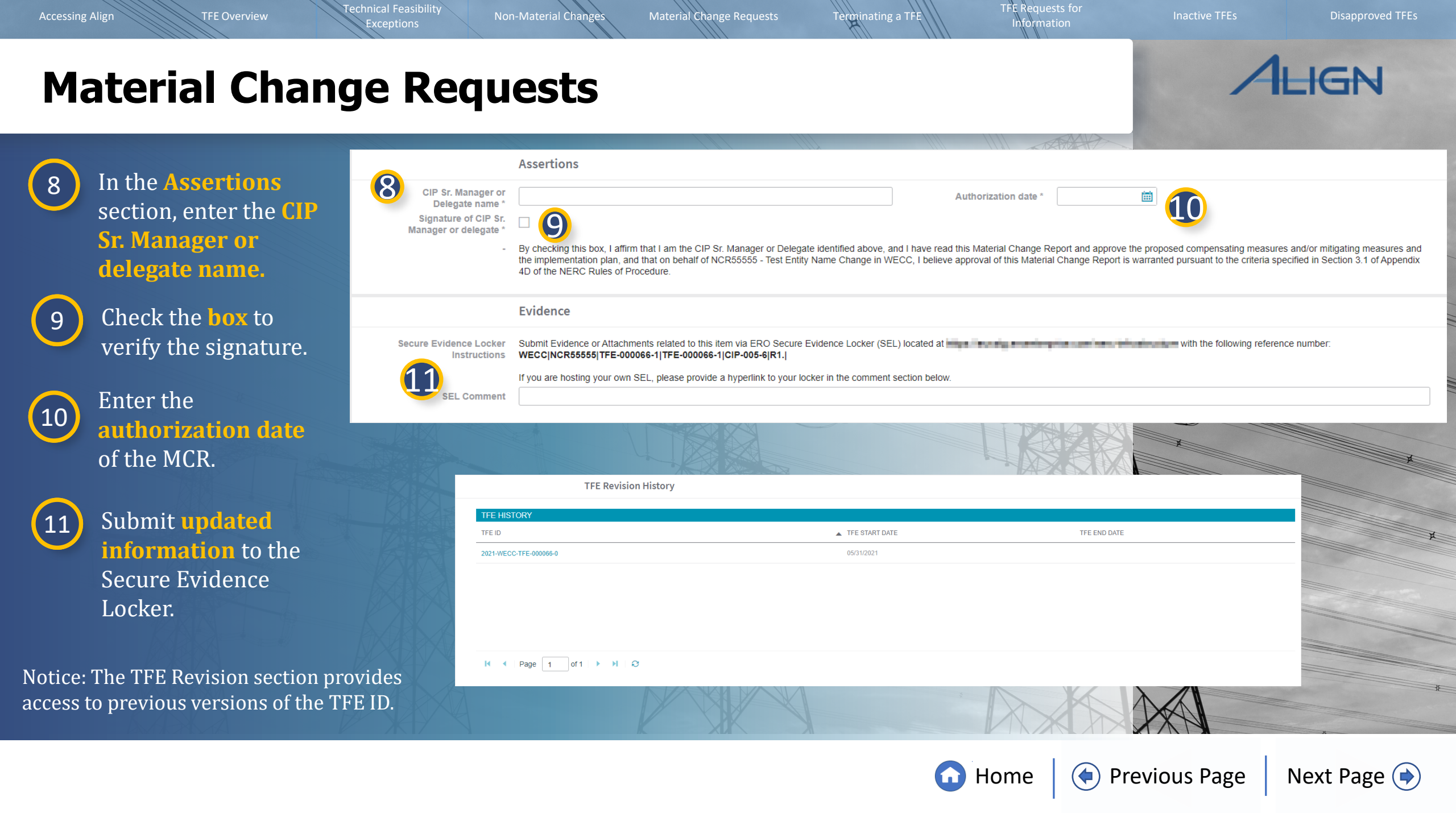

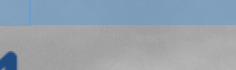

ALIGN

#### **Material Change Requests**

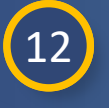

In the Action section, select CEA Review from the dropdown.

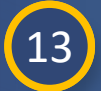

14

Type the **reason and nature of the MCR** in the textbox.

Click the **Update** button.

*Notice:* The MCR will now appear in the TFEs in Process tab until the CEA approves it.

An MCR will change the version (A) control number of a TFE in Align (e.g., after submission, the TFE will change from -0 to -1, etc.).

| Reason and nature MCR * | CEA Review               | <u> </u> |
|-------------------------|--------------------------|----------|
| 13                      | None                     |          |
|                         | No Action<br>CEA Review  |          |
|                         | Close                    | _        |
|                         | Close                    |          |
|                         | Close                    |          |
|                         | Liose                    |          |
|                         |                          |          |
|                         |                          |          |
| MCR                     | 2021-MRO-TFE-00026 8-2 1 |          |

Terminating a TFE

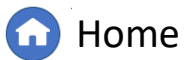

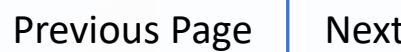

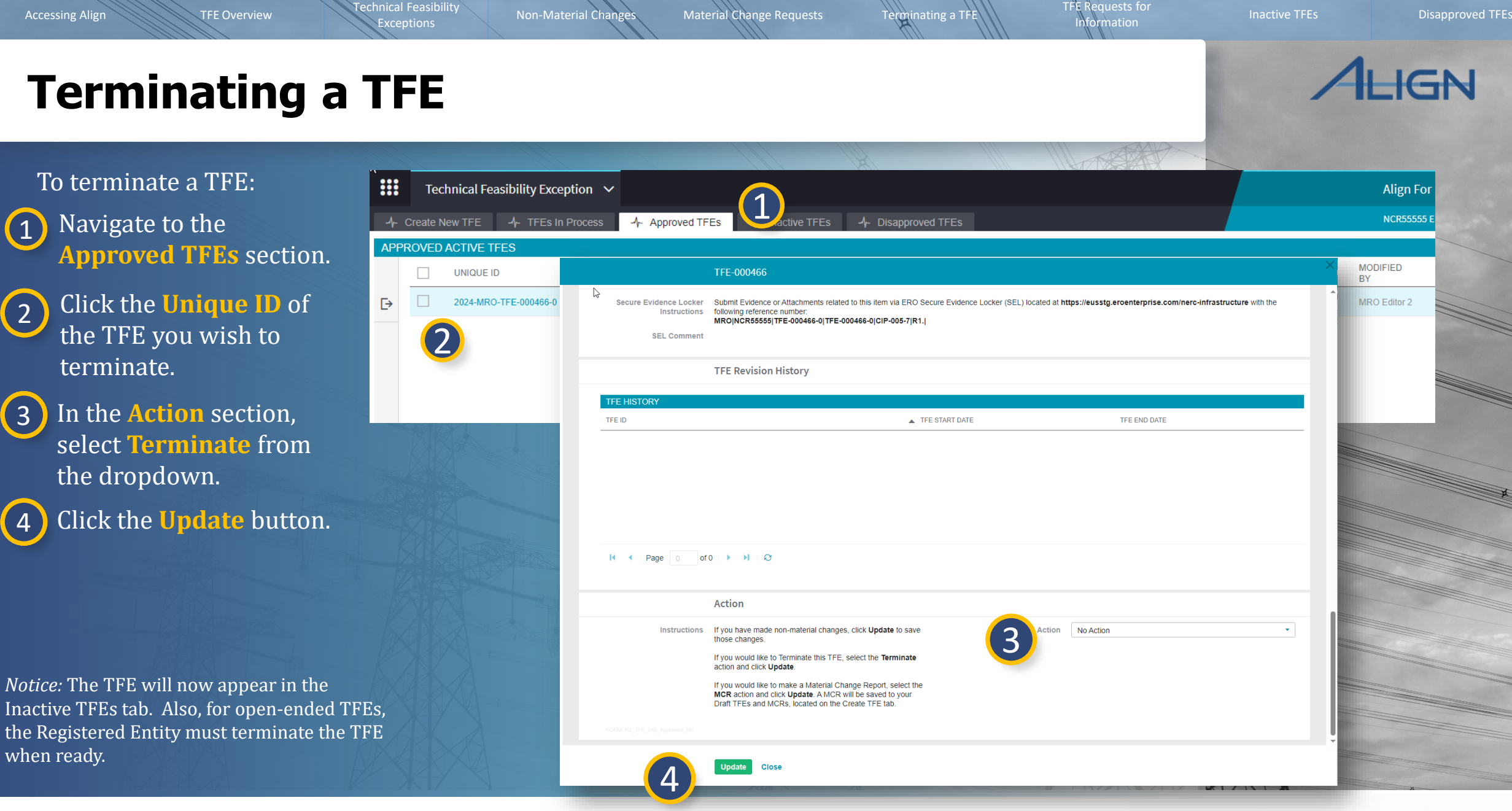

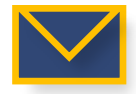

((

Previous Page Next Page 🔿

Non-Material Change

Technical Feasibility Exception

TYPE

→ TFE

A TEES In Proc

Material Change Requests

Terminating a TFE

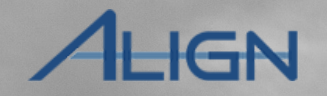

If your CEA requests additional information for TFEs or MCRs to TFEs:

Navigate to the **TFEs** in **Process** tab.

2 Click the Unique ID of the TFE with an RFI.

*Notice:* If there is an RFI awaiting a response a bubble indicator will be displayed. Hovering over this bubble will notify the user of what items require actions.

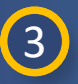

Navigate to the **Request for Information** section.

4 Select the Unique ID of the RFI you wish to respond to.

| UNIQUE ID    | 0                                                                                   | NCR                                 | REGISTRATION                     | DA                   | TE      | DUE DATE   | CREATED BY | BY | ON         |
|--------------|-------------------------------------------------------------------------------------|-------------------------------------|----------------------------------|----------------------|---------|------------|------------|----|------------|
| 2024-MRO     | 0-TFE-000180-0                                                                      | NCF                                 |                                  | 10/                  | 01/2024 | 11/30/2024 |            |    | 10/01/2024 |
|              | This TFE ha<br>down to resp                                                         | s 1 RFI(s) awaiting your r<br>bond. | esponse. Open the TFE and scroll |                      |         |            |            |    |            |
|              |                                                                                     |                                     |                                  |                      |         |            | And the    |    |            |
| Technical Fe | easibility Exception 🗸                                                              |                                     |                                  |                      |         |            |            |    |            |
| ate New      |                                                                                     | TFE-000180                          |                                  |                      |         |            |            |    |            |
|              | mitigating measures that<br>are planned or have been<br>implemented *               |                                     |                                  |                      |         |            |            |    |            |
| т            | Have the compensating<br>and/or mitigating<br>measures been fully<br>implemented? * | Yes                                 |                                  |                      |         | Actual     |            |    |            |
|              | Has a plan and a time<br>schedule been proposed<br>to terminate the TFE? *          | No                                  |                                  |                      |         | X          |            |    |            |
|              | Explanation why an open ended TFE is requested *                                    | TEST                                |                                  |                      |         |            |            |    |            |
|              |                                                                                     | Assertions                          |                                  |                      |         |            | 4          |    |            |
|              | CIP Sr. Manager or<br>Delegate name *                                               | TEST                                |                                  |                      |         | Au         | X          |    |            |
|              | Signature of CIP Sr.<br>Manager or delegate *                                       | Yes                                 |                                  |                      |         |            |            |    |            |
|              | (3)                                                                                 | Request for Informat                | on                               |                      |         |            | N          |    |            |
|              | RFIID                                                                               | REQUESTOR<br>CONTACT                | RESPONDENT<br>CONTACT            | REQUEST<br>SENT DATE | REQU    | JEST<br>BY | XX         |    |            |
|              | RF24-010195                                                                         | MRO Editor 1                        | Courtney Vetter                  | 10/01/2024           | 10/31   | /2024      |            |    |            |
|              | 4                                                                                   |                                     |                                  |                      |         |            |            |    |            |
|              |                                                                                     |                                     |                                  |                      |         |            | XI         |    |            |
|              |                                                                                     |                                     |                                  |                      |         |            | X          |    |            |
|              | I  Page 1 of 1                                                                      | ► N Q                               |                                  |                      |         |            |            |    |            |
|              |                                                                                     | XX                                  | Y                                |                      |         |            | XXV        |    |            |

TFE Requests for

nformation

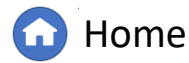

Previous Page N

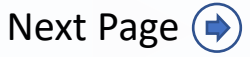

6

7

Material Change Requests

Non-Material Changes

TFE Requests for Information

Previous Page

Disapproved TF

Next Page ()

# **TFE Requests for Information (RFI)**

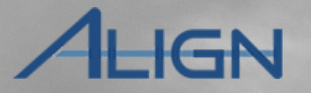

5 Respond to the RFI using the **Respondent Comments** textbox.

If evidence was submitted to the ERO SEL, check the box next to **Upload to SEL**.

If you do not have any evidence to submit to the SEL, leave the box unchecked.

If you are ready to submit your RFI response, select the **Save and Action** button. If you want to save the draft and submit later, select the **Save** button.

*Notice:* Upon submission, the CEA will review the response to the RFI. If more information is needed, more RFIs may be sent by the CEA.

|                                      | request for information                                                                        |                                                                      |                                                                 |                                                                       |                                 |   |
|--------------------------------------|------------------------------------------------------------------------------------------------|----------------------------------------------------------------------|-----------------------------------------------------------------|-----------------------------------------------------------------------|---------------------------------|---|
| Parent Source                        | TFE-000180                                                                                     |                                                                      |                                                                 |                                                                       |                                 |   |
| Approvision and and Requirement      | GP-005-7 R1                                                                                    |                                                                      | Respondent Commerce: Paragraph                                  | Halvatica Neue — Mpx — — — — — — — — — — — — — — — — — — —            | ⊞~ B / ¥ ⊑                      | 3 |
| Related Registration                 | NCR01015 - Mortana-Dakota USIbes Company in MRO                                                |                                                                      | 5 Cat light reat rea                                            | ST TEST TEST TEST TEST TEST TEST TEST T                               |                                 |   |
| Requestor                            | MRO Editor 1                                                                                   |                                                                      |                                                                 |                                                                       |                                 |   |
| equestor Comments                    | 1531                                                                                           |                                                                      |                                                                 |                                                                       |                                 |   |
| Request Sent On                      | October 1, 2024                                                                                |                                                                      | iole: You cannot proceed in the workflow until the Fact embed C | pretents are field in. If evidence is subtrified to the SEL please of | Peck the box for Lipland to SEL |   |
| Response Due By                      | October 31, 2024                                                                               |                                                                      | Upload to NEL 🔒 🚺                                               |                                                                       |                                 |   |
|                                      | Evidence                                                                                       |                                                                      | -                                                               |                                                                       |                                 |   |
| tura Evidence Locker<br>Instructions | Submit Evidence or Attachments related to this item via ERO Secure Eviden                      | Locker (SEL) located at https://eusatg.aroentarprise.com/r           | erc-infrastructure with the following reference number          |                                                                       |                                 |   |
|                                      | For evidence related to CIP-005-7 R1, use: MRC 5(TPE-000180                                    | FE-000180.RF24-010195(CIP-006-7)R1.)                                 |                                                                 |                                                                       |                                 |   |
|                                      | If you are hosting your own SEL, please provide a hyperlink to your locker in                  | te comment section above                                             |                                                                 |                                                                       |                                 |   |
|                                      | Action                                                                                         |                                                                      |                                                                 |                                                                       |                                 |   |
| Action                               | Respond<br>Save and Acten will acknowledge recept of the flaquest and send back any response y | new provided. Save oil store any response you have provided, but oil | nether action ledge recept of this Request nor send any respon  | -                                                                     |                                 |   |
| eve to privit                        |                                                                                                |                                                                      |                                                                 |                                                                       |                                 |   |
|                                      |                                                                                                |                                                                      |                                                                 |                                                                       |                                 |   |
|                                      |                                                                                                |                                                                      |                                                                 |                                                                       |                                 |   |
|                                      | Save and Action Save Close                                                                     |                                                                      |                                                                 |                                                                       |                                 |   |
|                                      | Save and Action Save Close                                                                     | 1                                                                    |                                                                 |                                                                       |                                 |   |

Terminating a TFE

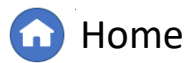

Non-Material Changes Material Change Requests

ests Terminating a TFE

TFE Requests for

Information

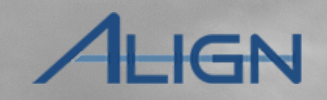

The Inactive TFEs tab may be helpful to reference historical information. They can be viewed but not updated.

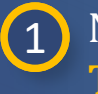

Navigate to the **Inactive TFEs** tab.

2 Click the Unique ID of the TFE to open.

|       | Тес      | hnical Feasibility Except | tion 🗸        |                         |                     |                  |            |                   | Align For En                | tities 🗸 🗸     |
|-------|----------|---------------------------|---------------|-------------------------|---------------------|------------------|------------|-------------------|-----------------------------|----------------|
| -1- ( | Create N | lew TFE -1/- TFEs In P    | rocess -1- Ap | oproved TFEs            | e TFEs              | Disapproved TFEs |            | NCR55555 Tes      | t Company in WEC            | C Editor 1 🛛 🕞 |
| INAC  | TIVE A   | ND TERMINATED TFES        |               |                         |                     |                  |            |                   |                             |                |
|       |          | UNIQUE ID                 | NCR           | REGISTRATION            | STD REQ<br>AND PART | TFE END DATE     | STATUS     | CREATED BY        | MODIFIED<br>BY              | MODIFIED<br>ON |
| ⊳     |          | 2021-WECC-TFE-000049-0    | 2 5555        | Test Entity Name Change | CIP-010-3 R3.2.     | 08/31/2021       | Terminated | NCR55555 Editor 1 | Import User                 | 08/24/2023     |
|       |          | 2021-WECC-TFE-000050-1    | NCR55555      | Test Entity Name Change | CIP-010-3 R1.5.     | 07/13/2021       | Terminated | NCR55555 Editor 1 | Import User                 | 08/24/2023     |
|       |          | 2021-WECC-TFE-000076-1    | NCR55555      | Test Entity Name Change | CIP-005-6 R1.4.     |                  | Terminated | NCR55555 Editor 1 | NCR55555 Test<br>Company in | 08/24/2023     |
|       |          | 2021-WECC-TFE-000079-1    | NCR55555      | Test Entity Name Change | CIP-005-6 R1.4.     |                  | Terminated | NCR55555 Editor 1 | NCR55555 Test<br>Company in | 08/24/2023     |

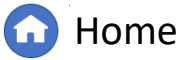

(�)

Previous Page Nex

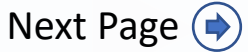

Non-Material Changes Materia

Material Change Requests

Disapproved TF

# **Disapproved TFEs**

ALIGN

The Disapproved TFEs tab may be helpful to reference historical information.

# 1 Navigate to the **Disapproved TFEs** tab.

2 Click the Unique ID of the TFE to open.

| #  | т        | echnical  | Feasibility Exception      | ~                 |                               |                     |                     |                            |                      | Align For En      | tities         | ~ |
|----|----------|-----------|----------------------------|-------------------|-------------------------------|---------------------|---------------------|----------------------------|----------------------|-------------------|----------------|---|
| -1 | - Create | e New TFE | - TFEs In Process          | s - <b>/</b> - Ap | proved TFEs -4- Inactive TFEs | s 🥠 Disappro        |                     |                            | NCR55555 Tes         | st Company in WEC | C Editor 1     | G |
| DI | SAPPR    | OVED TFE  | ES AND MCRS                |                   |                               |                     |                     |                            |                      |                   |                |   |
|    |          | TYPE      | UNIQUE ID                  | NCR               | ENTITY NAME                   | STD REQ<br>AND PART | DISAPPROVAL<br>DATE | REGION COMMENT             | CREATED BY           | MODIFIED<br>BY    | MODIFIED<br>ON |   |
| Ð  |          | TFE       | 2021-WECC-TFE-000052-<br>0 | NCR555555         | Test Entity Name Change       | CIP-005-6 R1.4.     | 07/12/2021          |                            | NCR55555<br>Editor 1 | WECC Editor 1     | 08/24/2023     | 6 |
|    |          | TFE       | 2021-WECC-TFE-000053-<br>0 | 2 55555           | Test Entity Name Change       | CIP-005-6 R2.5.     | 07/12/2021          | This has been disapproved. | NCR55555<br>Editor 1 | WECC Editor 1     | 08/24/2023     | 1 |
|    |          |           |                            |                   |                               |                     |                     |                            |                      |                   |                |   |

Terminating a TFE

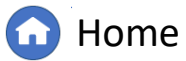

 $(\mathbf{4})$ 

Previous Page Ne

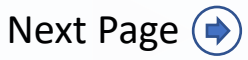

Non-Material Chan

Material Change Requests

Terminating a TFI

# ALIGN

The list below contains all instances when Align will generate an email to the Registered Entity for Technical Feasibility Exception activities.

**Email Notifications in Align** 

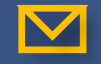

Technical Feasibility Exception Approval/Disapproval

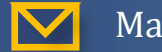

Material Change Request Approval/Disapproval\*

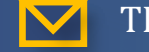

TFE Extension Request Approval\*

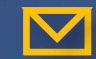

Terminating Technical Feasibility Exceptions

\*An email is sent to NERC as well as the Registered Entity

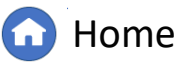

Previous Page

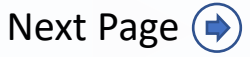

Terminating a TFE

TFE Requests for Information

Disapproved TF

## ALIGN

#### **Appendix: Revision History**

| Revision Date | Brief Description of Updates                                                                                                    |
|---------------|----------------------------------------------------------------------------------------------------|
| 2021          | Initial release of guide (Align Release 2)                                                                                                    |
| December 2024 | Retitled user guide to reflect Align module rather than Release 2<br>Corrected typos<br>Updated steps and screenshots to match recent updates in TFE module |

Non-Material Changes

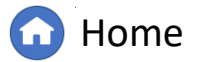

Previous Page
 Ne

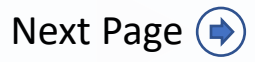